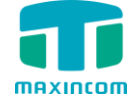

# MWG1000 Series API

User Manual

Version 1.0

Xiamen Maxincom Technologies Co., Ltd.

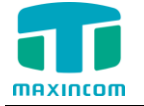

# **Table of Contents**

| 1.       | Introduction                                         | 3                    |
|----------|------------------------------------------------------|----------------------|
|          | 1.1 Overview                                         | .3                   |
| 2.       | MWG1004 Configuration                                | 3                    |
|          | 2.1 Login MWG1004 WEB                                | .3                   |
|          | 2.2 ftp://192.168.6.200                              | .4                   |
|          | 2.3 Login MWG1004 WEB,Save Configuration             | .4                   |
|          |                                                      |                      |
| 3、       | Via Telnet connect the devices, send and             |                      |
| 3、<br>re | Via Telnet connect the devices, send and cive SMS    | 5                    |
| 3、<br>re | Via Telnet connect the devices, send and cive SMS    | <b>5</b>             |
| 3、<br>re | Via Telnet connect the devices, send and<br>cive SMS | <b>5</b><br>.5       |
| 3、<br>re | Via Telnet connect the devices, send and<br>cive SMS | <b>5</b><br>.5<br>.6 |

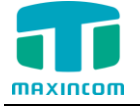

## 1. Introduction

### 1.1 Overview

This protocol allows external programs to control MWG1000 Series to send/receive SMS and send USSD. In this guide, we will take MWG1004 as an example; the same configuration will apply other MWG1000 Series products.

#### Description:

MWG1004 IP address: 192.168.6.200

## 2. MWG1004 Configuration

### 2.1 Login MWG1004 WEB

#### click System Configuration->Preference, chose FTP or SSH port

| General Setting                             |            |
|---------------------------------------------|------------|
| General Setting                             |            |
| Language                                    | English 🗸  |
| Call Progress Tone                          | ● No ○ Yes |
| IP to GSM One Stage Dialing                 | ○ No ● Yes |
| Play Voice Prompt for GSM<br>Incoming Calls | ● No ○ Yes |
| FTP parameter                               |            |
| 🛃 Enable                                    |            |
| Port                                        | 21         |
| SSH parameter                               |            |
| l <b>√</b> l Enable                         |            |
| Port                                        | 22         |
| Web parameter                               |            |
| I⊈I Enable HTTP                             |            |
| Port                                        | 80         |
| I Enable HTTPS                              |            |
| Port                                        | 443        |
| 💾 Save                                      | × Cancel   |

Figure 2-1-1

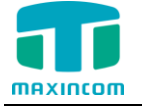

### 2.2 ftp://192.168.6.200

# Edit /etc/asterisk/customcfg/manager\_custom.conf , Add the below contents:

[extra] secret = extrapwd deny = 0.0.0.0/0.0.0 permit = 192.168.6.0/255.255.255.0 permit = 192.168.7.0/255.255.255.0 read = extrachan write = extrachan

Note :

[extra] --means login namesecret --means login passcodepremit --Only the ip address range can connect. You can set multi-net segment.

### 2.3 Login MWG1004 WEB, Save Configuration

Select System Configuration->Sip Settings, click save button, click Apply Configuration Changes Here.

Figure 2-3-1

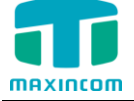

| Setting           |                     |             |           |                     |       |
|-------------------|---------------------|-------------|-----------|---------------------|-------|
| Seneral           | Network             | Codecs      |           |                     |       |
| allowquest        |                     | No 🗸        |           |                     |       |
|                   |                     |             | No        |                     |       |
| pedantic <b>C</b> |                     |             | No        |                     |       |
| alwaysauthreject  |                     | No +        |           |                     |       |
|                   |                     | Tes 🗸       |           |                     |       |
| Bo                | NS SRV LOOK UP      | p <b>U</b>  | No        |                     |       |
| m                 |                     |             | 3600      | minexpiry           | 60    |
| di                |                     |             | 120       |                     |       |
| u                 |                     |             | 120       |                     | (     |
| qu                | ualityfreq 🕕        |             | 60        | qualitygap 🕕        | 100   |
| Ou                | toound SIP Re       | gistrations | 20        | registerattempts    |       |
| рт                | D Timorc            | •           | 20        |                     | U     |
| rt                | ptimeout            |             | 60        | rtpholdtimeout      | 300   |
| rt                | nkeenalive          |             |           |                     |       |
| Sta               | tus Notificatio     | ns          |           |                     |       |
| n                 | otifyringing 🕦      |             | Yes 🗸     |                     |       |
| n                 | otifyhold 🚯         |             | Yes 🗸     |                     |       |
| Ad                | vance Settings      | 5           |           |                     |       |
| se                | ession-timers (     | )           | Accept 🗸  | session-refresher 🕕 | Uas 🗸 |
| se                | ession-expires      | 0           | 1800      | session-minse 🕕     | 90    |
| D                 | TMF Mode 🕕          |             | rfc2833 🗸 | relaxdtmf 🕕         | No 🗸  |
| tr                | ustrpid 🕦           |             | No 🗸      | sendrpid            | No 🗸  |
| co                | ontactdeny 🚯        |             |           | contactpermit       |       |
| 6                 | anreinvite <b>A</b> |             | Ves       | audioprefcodec      | Ves   |
|                   |                     |             | No. V     | addioprercodec      | 165 🗸 |
| us                |                     |             |           |                     |       |
| US<br>Com         | seragent 😈          |             |           |                     |       |
| CU                | sion settings       |             |           |                     |       |

## 3、Via Telnet connect the devices, send and recive SMS

### (note : \r\n means ENTER)

### 3.1 Login

telnet 192.168.6.200 5038 Trying 192.168.6.200... Connected to 192.168.6.200. Escape character is '^]'. Asterisk Call Manager/1.1 Action: Login\r\n Username: extra\r\n\ Secret: extrapwd\r\n\\r\n\ Response: Success Message: Authentication accepted

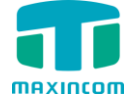

### 3.2 Send SMS

Command: gsm send sms <span> <destination> <message> [id] -- span = port + 1 Action: ExtraCommand\r\n\ Command: gsm send sms 2 13206053024 "sms send test" "10DBAC6E3"\r\n\r\n

Response: Follows Privilege: ExtraCommand --END COMMAND--

Event: UpdateSendMsg Privilege: all,extrachan ID: 10DBAC6E3 Status: 1 -- 1 Means send success 0 : means send fail --END MSG EVENT--

### 3.3 Receive SMS

When the devices are ready to receive the SMS messages, it will advise the logined user Event: ReceivedMsg Privilege: all, extrachan ID: 14295226474263831214 GsmSpan: 5 Sender: 10086 Recvtime: 2015-04-20 17:37:13 Content: %EF%BB%BF%E6%82%A8%E5%BD%93%E5%89%8D%E8%B4%A6%E6%88%B7%E6%80% BB%E4%BD%99%E9%A2%9D%E4%B8%BA18.77%E5%85%83%EF%BC%8C%E5%85%B6%E4%B8% AD%E9%80%9A%E7%94%A8%E4%BD%99%E9%A2%9D%E4%B8%BA18.77%E5%85%83%E3%80% 82+%E3%80%90%E6%B8%A9%E9%A6%A8%E6%8F%90%E9%86%92%EF%BC%9A%E6%AF%8F%E 6%9C%881%E6%97%A5%E6%89%A3%E9%99%A4%E5%A5%97%E9%A4%90%E5%8F%8A%E5%9B %BA%E5%AE%9A%E8%B4%B9%E3%80%82%E3%80%91+%E5%9B%9E%E5%A4%8D%E7%9B%B8 %E5%BA%94%E5%BA%8F%E5%8F%B7%E6%9F%A5%E6%9B%B4%E5%A4%9A%E4%BF%A1%E6% 81%AF%EF%BC%9A+11%EF%BB%BF1%E3%80%81%E4%BD%99%E9%A2%9D%E9%A1%B9%E7%9 B%AE%E8%AF%B4%E6%98%8E+10%E3%80%81%E7%BC%B4%E8%B4%B9%E5%8E%86%E5%8F% B2%E6%9F%A5%E8%AF%A2+141%E3%80%81%E5%A5%97%E9%A4%90%E8%B5%84%E8%B4%B 9%E6%9F%A5%E8%AF%A2+0000%E3%80%81%E5%A2%9E%E5%80%BC%E4%B8%9A%E5%8A%A 1%E6%9F%A5%E9%80%80+%E5%8F%91%E2%80%9C%E6%89%8B%E6%9C%BA%E8%90%A5%E4 %B8%9A%E5%8E%85%E2%80%9D%E4%B8%8B%E8%BD%BD%E5%85%8D%E8%B4%B9%E5%AE% A2%E6%88%B7%E7%AB%AF%EF%BC%8C%E8%BD%BB%E6%9D%BE%E5%AE%9E%E7%8E%B0%E 4%B8%9A%E5%8A%A1%E6%9F%A5%E5%8A%9E%E3%80%81%EF%BB%BF%E4%BA%A4%E8%B4 %B9%E3%80%81%E7%A7%AF%E5%88%86%E5%85%91%E6%8D%A2%E7%AD%89%EF%BC%9B+ %E5%8F%91%E2%80%9C4G%E2%80%9D%E5%8F%AF%E6%9F%A5%E8%AF%A2%E8%B6%85%E5 %BF%AB%E8%B6%85%E5%AE%9E%E6%83%A0%E7%9A%844G%E8%AF%AD%E9%9F%B3%E5%8F %8A%E4%B8%8A%E7%BD%91%E5%A5%97%E9%A4%90%E3%80%82+%E9%A9%AC%E4%B8%8A %E5%85%85%E5%80%BC%EF%BC%8C%E5%B0%B1%E6%8B%A8%E6%89%9310086%E6%8C%892 %E5%8F%B7%E9%94%AE%E5%90%A7%E3%80%82

--END MSG EVENT-

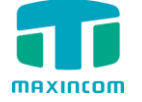

#### Below is an example using SecureCRT

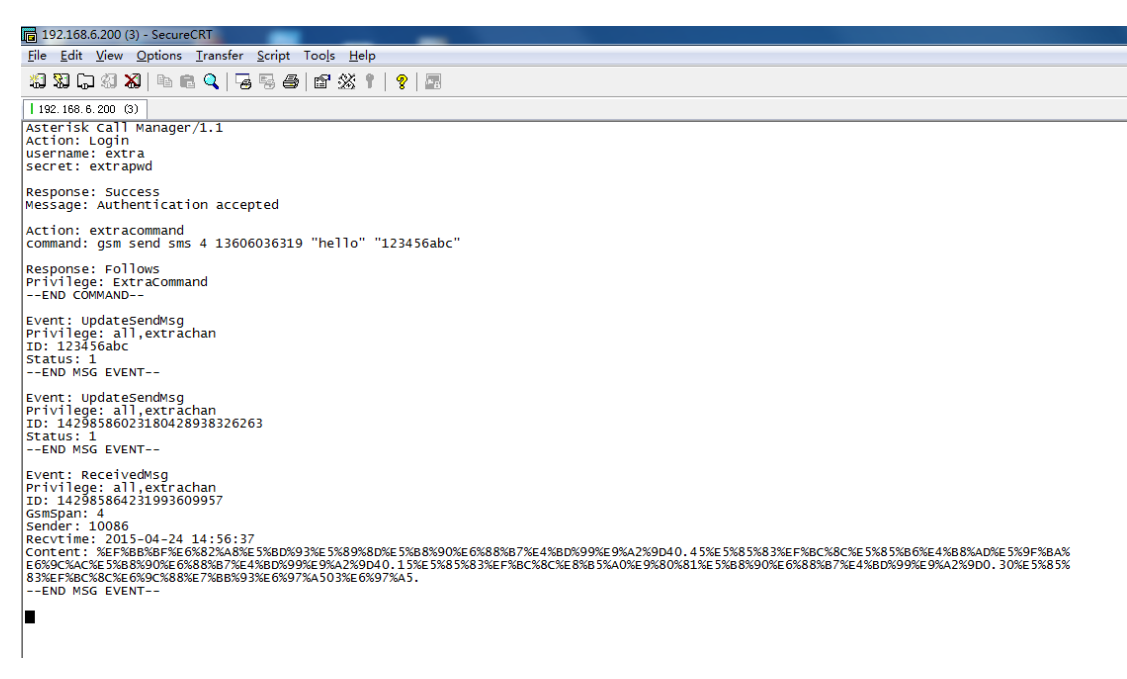

## 4、Send USSD

Command: gsm send ussd <span> <message> [timeout] -- span = port + 1 Action: ExtraCommand\r\n\ Command: gsm send ussd 2 "\*125#"\r\n\r\n